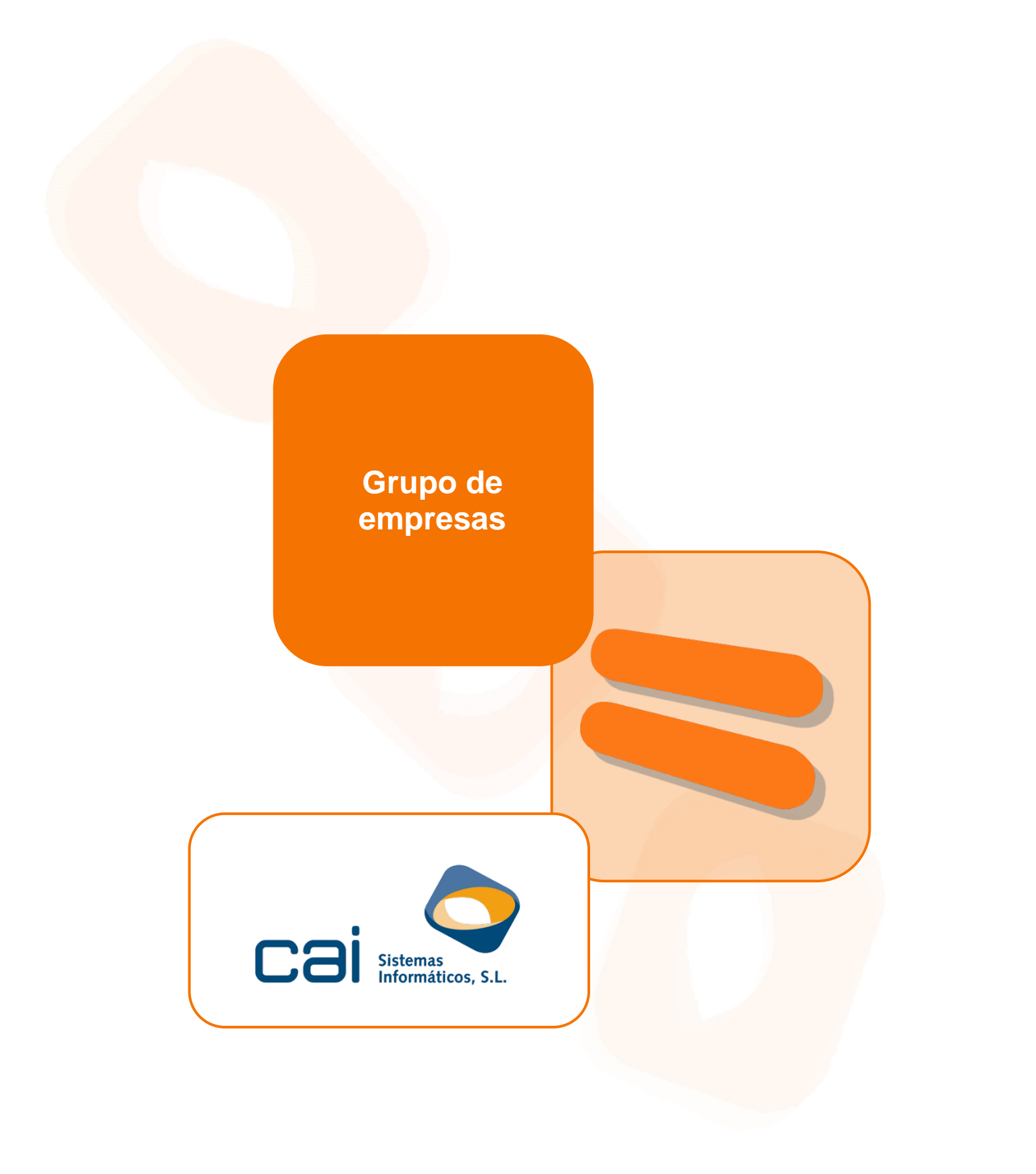

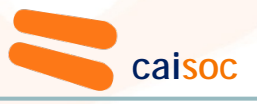

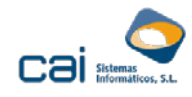

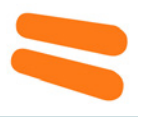

| 1 Añadir un grupo de empresas            | 3   |
|------------------------------------------|-----|
| 2 Opciones de menú                       | 3   |
| 2.1 Archivos: Datos Empresa              | . 3 |
| 2.2 Archivos: Distribución de resultados | . 5 |
| 2.3 Impuesto de sociedades               | . 5 |
| 2.4 Pagos fraccionados                   | . 6 |
| 2.5 Cuentas anuales                      | . 6 |
| 2.6 Otros                                | . 6 |

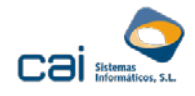

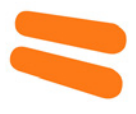

### 1.- Añadir un grupo de empresas

Para añadir un grupo de empresas siga los siguientes pasos:

1. En el desplegable de la parte superior derecha de la pantalla (Sociedad / Grupo de empresas), seleccione "Grupo de empresas".

| Seleccionar - Selecciona | r Sociedad 🔍 🖃 🔳                                                                                                    |
|--------------------------|----------------------------------------------------------------------------------------------------|
|                          | Sociedad / Grupo de empresas <b>Grupo de empresas</b>                                                                                                    |
| Aplicar filtros          | <ul> <li>Image: Image: Ima</li></ul> |
| Código                   |                                                                                                    |
| NIF                      |                                                                                                    |
| Nombre                   |                                                                                                    |
|                          |                                                                                                    |
| Código Nombre            | ^                                                                                                    |
| 2223 GRUPO DE EMPRESAS   |                                                                                                    |
|                          | v .                                                                                                    |

- 2. Haga clic en el botón
- 3. La aplicación solicitará el código a asignar al nuevo grupo de empresas, proponiendo uno por defecto.

Para cumplimentar un grupo de empresas es necesario crear previamente a la sociedad dominante como una "Sociedad" desde la opción **SELECCIONAR SOCIEDAD**.

# 2.- Opciones de menú

### 2.1.- Archivos: Datos Empresa

### Identificación:

Permitirá identificar a las sociedades que componen el conjunto consolidable: (dominante, dependientes y multigrupo):

- o Sociedad dominante
- Resto de sociedades pertenecientes al grupo: sociedades dependientes y multigrupo:

Si pincha en el botón de la calculadora, volcará las sociedades dependientes que haya cargado previamente.

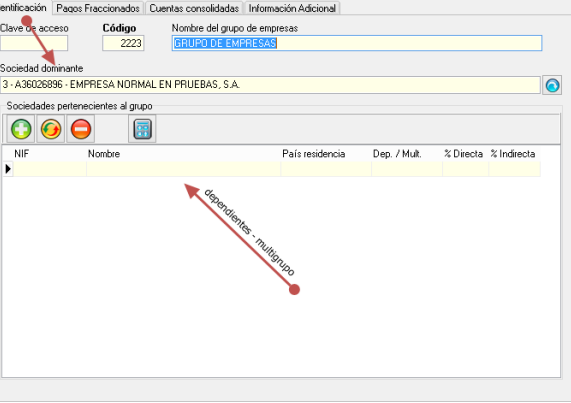

Pantalla Archivos – Datos Empresa del Grupo de empresas

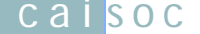

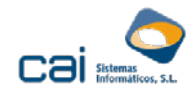

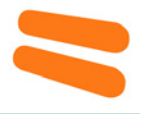

El criterio que sigue la aplicación es el siguiente:

- Si en la sociedad dominante se ha indicado que forma parte de un grupo mercantil, se volcarán los datos de las empresas que la dominante tenga informadas en la opción de menú ARCHIVOS - Participaciones - Comunicación del importe neto de la cifra de negocios.
- Si en la sociedad dominante se ha indicado que se trata de una Sociedad dominante de un grupo fiscal, se volcará como dependiente toda aquella empresa grabada en la base de datos que tenga indicado que se trata de una Sociedad dependiente de un grupo fiscal y que tengan como 'NIF de la sociedad dominante' el de la dominante del grupo fiscal.

| Identificación 🛛 Otros d                  | atos Impuesto de Sociedad                                                                                              | es Pagos Fraccionados                 | Cuentas Anuales             | Caracteres    | Información Adicional          | •    |
|-------------------------------------------|----------------------------------------------------------------------------------------------------|---------------------------------------|-----------------------------|---------------|--------------------------------|------|
| Estado del impuesto<br>PDTE. CALCULO      | Código :                                                                                                    | eguro de verificación del r           | nodelo 200                  | Generad<br>Si | ción masiva desde Maes<br>O No | tros |
| Nº de grupo de socie<br>0001/13<br>Fechas | dades al que pertenece                                                                                                 | NF de la sociedad domina<br>A36026896 | nte                         |               |                                |      |
| Periodo Inicio Pe                         | odo Inicio Periodo Fin Tipo Ejercicio Espacio destinado exclusiv<br>/01/2012 31/12/2012 2 a contribuyentes por el I.R. |                                       | clusivamente<br>el I.R.N.R. |               |                                |      |
| Dotallo d                                 | o la poptalla A                                                                                                    | chivos Date                           | oc Emproc                   | a do la       | e dominadae                    |      |

#### Detalle de la pantalla Archivos – Datos Empresa de las dominadas

#### Pagos fraccionados:

Permitirá configurar el cálculo del modelo 222, en caso de tratarse de un grupo fiscal.

#### Cuentas consolidadas:

Incluye datos a informar necesarios para la cumplimentación de las cuentas anuales consolidadas y de los estados contables del modelo 220, organizada en dos pestañas:

Configuración: 0

> Plantillas que se utilizarán para cada estado contable. Aunque estas plantillas se cargan por defecto, permitirá que el usuario asigne otras plantillas que haya creado a través de las opciones de menú MAESTROS -Correspondencias con el P.G.C. y MAESTROS - Estados Contables.

| Estado de las Cuentas Anuales                  | Imprimir por opción MAESTROS - IMPRESOS                 |
|------------------------------------------------|---------------------------------------------------------|
| SIN DATOS 🗸                                    | Si por IMPRESOS O No por IMPRESOS                       |
| Plan contable                                  | Estado total de Cambios de Patrimonio Neto              |
| 10 - P.G.C. Consolidadas 🛛 🗸                   | B) ECPN consolidado                                     |
| Cuenta de PyG                                  | Estado de ingresos y gastos reconocidos en el ejercicio |
| Cuenta de pérdidas y ganancias consolidada 🛛 🗸 | A) EIG consolidado 🗸 🗸                                  |
| Balance de situación                           | Estado de flujos de efectivo                            |
| Balance de situación consolidado 🛛 🗸           | EFE consolidado                                         |

Detalle de la pantalla Archivos - Datos Empresa - pestaña: Cuentas consolidadas - pestaña: Configuración (del grupo)

Instancia: 0

> Permite cumplimentar la información correspondiente a la página "Datos generales de identificación" (IDC1) del modelo normalizado de cuentas anuales consolidadas.

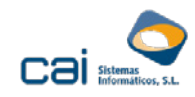

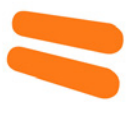

| Personal asalariado                                          |                                              | Personal asalariado al término del ejercicio<br>Hombres                 |                |
|--------------------------------------------------------------|----------------------------------------------|-------------------------------------------------------------------------|----------------|
| Ejercicio 2.012                                              | 2.011                                        |                                                                         | _              |
| Nº medio de personas empl                                    | eadas en el ejercicio                        | Fijo                                                                    |                |
| Fijo                                                         |                                              | No fijo                                                                 |                |
| No fijo                                                      |                                              | Mujeres                                                                 |                |
| Del cual: Personas emplead<br>o igual al 33% (o calificación | das con discapacidad<br>n equivalente local) | d mayor Fijo No fijo                                                    |                |
| Presentación de Cuentas                                      | Ei Astust Ei                                 | A-t-in                                                                  |                |
| Fecha de inicio a la que van<br>referidas las cuentas        | 01/01/2012 01/                               | 701/2011 Fecha de Celebración de la Junta Fecha Presentación C          | uentas Anuales |
| Fecha de cierre a la que van                                 | 31/12/2012 31/                               | 30/06/2013 30/07/2013                                                   |                |
| referidas las cuentas                                        |                                              |                                                                         |                |
| referidas las cuentas<br>Número de páginas presentad         | as al depósito E                             | En caso de no figurar consignadas cifras en alguno de los ejercicios in | dique la causa |

Detalle de la pantalla Archivos – Datos Empresa – pestaña: Cuentas consolidadas – pestaña: Instancia (del grupo)

### Información adicional:

Datos adicionales que permitirían cumplimentar la memoria

El usuario podrá crear sus propias plantillas (a través de MAESTROS – Plantillas) para realizar la memoria siempre y cuando cumplimente la opción OTROS – Saldos cuenta.

### 2.2.- Archivos: Distribución de resultados

Permite informar de la distribución de resultados consolidados.

### 2.3.- Impuesto de sociedades

Cumplimentación de los estados contables del modelo 220, en caso de tratarse de un grupo fiscal.

Desde la opción **Impresión** podrá obtener un fichero directamente legible desde el programa de ayuda de la AEAT.

En el momento de la generación del fichero, además de los estados contables calculados desde esta opción, rastreará la información que corresponde a la dominante y dependientes necesaria para cumplimentar la página 7A "Bases imponibles individuales de las sociedades del grupo fiscal", la página 7LNIF "Bases imponibles negativas de las sociedades en ejercicios anteriores a su incorporación al grupo, pendientes de compensación" y la página 12BNIF "Deducciones individuales por doble imposición interna pendientes de aplicar al incorporarse al grupo".

Para importar el fichero al programa de la AEAT, en la primera pantalla que muestra debe seleccionar el botón 'Importar':

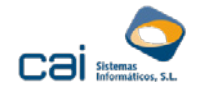

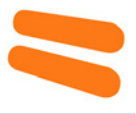

|                                                                | Opennes                                                                                                    | Mapa Web Ayuda                              |
|----------------------------------------------------------------|----------------------------------------------------------------------------------------------------|---------------------------------------------|
| Impuesto sobre Sociedades. Régimen de consolidad               | Reliene y marque las opciones deseadas:                                                                                                    |                                             |
|                                                                | Cumplimentar Directamente la Declaración                                                                                                    |                                             |
|                                                                | No.                                                                                                    | 120 CERN 10 124 12406 120 12006             |
|                                                                | . Houses a Herrie soom, CH SIGLERY'S INLOUGH                                                                                                    |                                             |
|                                                                | - Margia el estado contatile a cungionestar                                                                                                    |                                             |
|                                                                | O dope General                                                                                                    |                                             |
| NAP- 835229990                                                 | Orapi de eticitades de caletto                                                                                                    |                                             |
| CHISSTEINS INFORMATICOS SL                                     |                                                                                                    |                                             |
| ,                                                              | In unipe de cosperantes pour cosperantes de université d'aux validades de la companya a d'abaix.                                                                                                    | R14 6                                       |
|                                                                | Company was                                                                                                    |                                             |
| Belaractie Complementaria                                      | Pariodo Impositivo                                                                                                    |                                             |
| To esta declaración es complementaria de ora declaración anten | Feche inicio del penodo impositivo 👘                                                                                                    | a declaración anteniz a la que complementa. |
| Dectaración complementana                                      | Fecha fin del periodo Impositivo                                                                                                    |                                             |
|                                                                | Apicar                                                                                                    |                                             |
| Actividades desarrolladas por el grupo (de mayor a mesor impr  | NOTAS:                                                                                                    |                                             |
| Principal                                                      | Al crear una declaración ni el estado centrable seleccionado ni el periode impositivo se podrán modificar posteriormenta                                                                                 |                                             |
| Pápias a a a la a sagara da                                    | E S IRUTIVIPORTANTE QUE SI VA A DEJAR DE INTERACTUAR CON LA APLICACIÓN GUARDE LA SE SIÓN, PARA TENER TODOS LOS<br>DATOS RELLENADOS HASTA ESE INDIVENTO, GUARDADOS, Y NO PEREER NADA SI LA SESIÓN EXPRIA. |                                             |
|                                                                |                                                                                                    | CHAE                                        |
|                                                                | Cargar o Importar la Declaración                                                                                                    |                                             |
|                                                                | 😸 Cargar decaración 🛛 🗮 reportar                                                                                                    |                                             |
|                                                                | NOTA:                                                                                                    |                                             |
|                                                                | Si carge o importa un fichero, nada de lo que marque se tendrá en cuenta                                                                                                    |                                             |
|                                                                |                                                                                                    |                                             |

## 2.4.- Pagos fraccionados

Liquidación e impresión del modelo 222, en caso de tratarse de un grupo fiscal.

### 2.5.- Cuentas anuales

Modelos normalizados de cuentas anuales consolidadas. En esta opción se incluye la posibilidad de obtener el depósito digital (**Impresión**).

### 2.6.- Otros

Permite introducir, o volcar desde caiconta, un balance de sumas y saldos consolidado.

Este balance de sumas y saldos debe incluir las anotaciones de diario de los ajustes de homogenización y eliminación necesarios para evitar tener que realizar estos ajustes manualmente sobre los estados contables cargados en la opción de menú **Cuentas anuales**.

La aplicación utiliza la siguiente codificación para estos ajustes:

| DESCRIPCION                                                              | CÓDIGO DE<br>CUENTA |
|--------------------------------------------------------------------------|---------------------|
| Fondo de comercio de consolidación                                       | 0010                |
| Participaciones puestas en equivalencia                                  | 0020                |
| Créditos a sociedades puestas en equivalencia a LP                       | 0030                |
| Sociedades puestas en equivalencia                                       | 0040                |
| Créditos a sociedades puestas en equivalencia a CP                       | 0050                |
| Reservas en sociedades consolidadas                                      | 0060                |
| Reservas en sociedades puestas en equivalencia                           | 0070                |
| Acciones y participaciones de la sociedad dominante                      | 0080                |
| Resultado del ejercicio atribuible a la sociedad dominante               | 0090                |
| Resultado atribuido a socios externos                                    | 0091                |
| Diferencias de conversión de sociedades consolidadas                     | 0100                |
| Otros ajustes por cambios de valor de sociedades consolidadas            | 0110                |
| Diferencias de conversión de sociedades puestas en equivalencia          | 0120                |
| Otros ajustes por cambios de valor de sociedades puestas en equivalencia | 0130                |

Grupo de empresas

caisoc

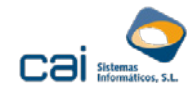

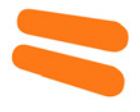

| DESCRIPCION                                                                                                    | CÓDIGO DE<br>CUENTA |
|----------------------------------------------------------------------------------------------------|---------------------|
| Subvenciones en sociedades consolidadas                                                                                                    | 0140                |
| Subvenciones en sociedades puestas en equivalencia                                                                                                    | 0150                |
| Socios externos                                                                                                    | 0160                |
| Deudas con sociedades puestas en equivalencia LP                                                                                                    | 0170                |
| Deudas con sociedades puestas en equivalencia CP                                                                                                    | 0180                |
| Proveedores, sociedades puestas en equivalencia                                                                                                    | 0190                |
| Resultado por la pérdida de control de una dependiente                                                                                                    | 0200                |
| Resultado atribuido a la participación retenida                                                                                                    | 0210                |
| Diferencia negativa en combinaciones de negocio                                                                                                    | 0220                |
| Imputación al resultado del ejercicio de la diferencia de conversión                                                                                          | 0230                |
| Participación en beneficios (pérdidas) de sociedades puestas en equivalencia                                                                                  | 0240                |
| Deterioro y resultado por pérdida de influencia significativa de participaciones puestas en equivalencia o del control conjunto sobre una sociedad multigrupo | 0250                |
| Diferencia negativa de consolidación de sociedades puestas en equivalencia                                                                                    | 0260                |